AERO CREATIVE 創天數碼科技有限公司 607 Yen Sheng Centre, 64 Hoi Yuen Road, Kwun Tong, Kowloon <u>http://www.aerocreative.com</u> Tel: 2748 6611

## 在 Mac 上使用 AeroDrive Super One Click Manager v.286D 的設置

## 1. Download Super One Click v2.86D For Mac

http://www.aerocreative.com/SuperOneClick\_2.86D.pkg

## 2. Configurate Mac to allow installation

Open the Terminal app from the /Applications/Utilities/ folder and then enter the following command :

sudo spctl --master-disable

Hit return and authenticate with an admin password and now you should be able to install Super One Click. After installation, please reboot and go to 3.

3. Download and install Program Update

http://www.aerocreative.com/AeroDrive\_Super\_Update\_2022\_12\_01.pkg

\*\*\* END \*\*\*